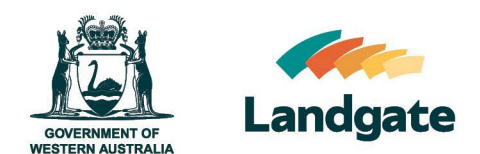

# **Ordering a Certificate of Title**

Land Enquiry Services Quick Guide Last Updated: 03th February 2025 Version: 4

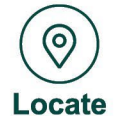

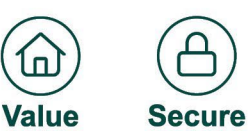

П

# **Ordering a Certificate of Title**

A copy of a Certificate of Title can be ordered through Land Enquiry Services located on the Landgate corporate website. Add the Certificate of Title to the cart, pay with your credit card or Billing Account, and receive a PDF copy via email within 30 minutes of successful submission.

If you have a Billing Account, you will need to log in to have access to the Industry products and charge your account.

There are two main methods for searching for your property's Certificate of Title. It is recommended if you are unsure of the address, or wish to confirm the property through aerial overview prior to purchase, to follow the steps of **Searching in Land Enquiry Services**.

## **Searching from the Website**

From the <u>Landgate Home Page</u> enter the property street address of interest in the "View products and services available for your property" field

|   | Landgate                                                                                                    | Contact us Go to WA Gov sean  | ch 🛛 🕄 Language 🗸          | 🖆 Cart 🔒 Login 🗸                            | Search Landgate Q                          |   |
|---|----------------------------------------------------------------------------------------------------|-------------------------------|----------------------------|---------------------------------------------|--------------------------------------------|---|
|   | About us 💙 🛛 Land and property 🌱                                                                                                    | Strata and community titles 🗸 | Location data and services | Valuations 🗸                                | Help Centre 🗸                              |   |
| 0 | Western Australia<br>land information<br>authority<br>Prody supporting the sustainable economic, social, and<br>invironmental management and development of land in the<br>sustain.<br>Construction of the sustainable economic of the sustainable<br>sustaina. | S                             |                            | View products and see<br>Enter property add | rrices available for your property<br>Pros |   |
|   |                                                                                                    | What's p                      | oopular                    |                                             |                                            |   |
|   | Certificate of Title Gross rental value                                                                                                    |                               | Q<br><u>MyLandqate</u>     | TitleWatch                                  | Map Viewer Plus                            |   |
|   |                                                                                                    |                               |                            |                                             |                                            | 0 |

Landgate's Address Verification Service will provide street address options based on your entry. Select the appropriate address once the option has presented.

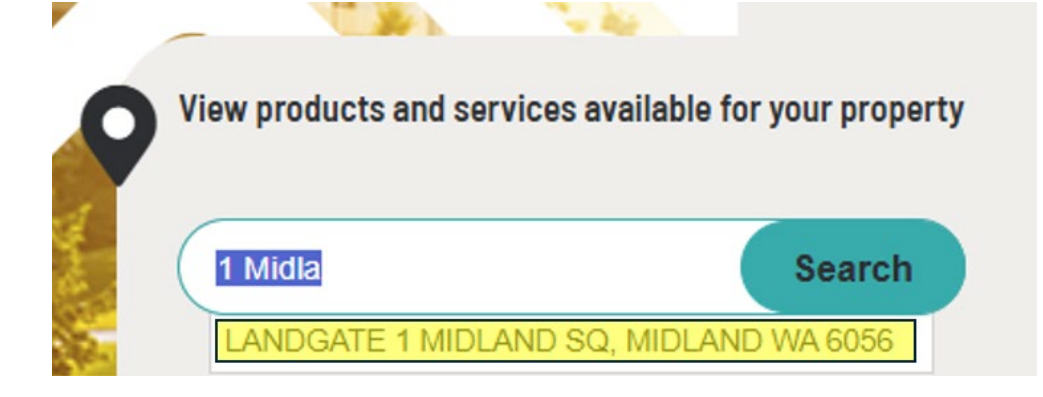

If your address is not presented as an option, you may be required to search the property using alternative options presented under **Searching in Land Enquiry Services** or **Searching in Map Viewer Plus** from this guide.

Selecting an address will proceed to a Landgate Products page where products applicable to the property searched will be presented. Products can be submitted to your cart by selecting "Add to cart" beneath the appropriate product of interest.

| Home / Landgate Products                                                                                                    |
|----------------------------------------------------------------------------------------------------|
| Landgate Products                                                                                                    |
| Explore the available products for your address.                                                                               |
| Enter property address                                                                                                    |
| LANDGATE 1 MIDLAND SQ, MIDLAND WA 6056                                                                                         |
| Showing all products for '1 Midland Square, MIDLAND 6056'                                                                      |
| Certificate of Title                                                                                                    |
| Contains ownership details of the land and the lodged or registered interests or claims (encumbrances) against that ownership. |
| \$                                                                                                    |
| Add to cart                                                                                                    |
| Plan                                                                                                    |
| Contains a graphical depiction of land parcels such as lots, roads, easements and other interests.                             |
| \$                                                                                                    |
| Add to cart Learn more                                                                                                    |

Upon adding the product to cart, the cart link at the top of the page will update accordingly. Selecting this will take you to the cart for review and payment options listed under **Completing your order** in this guide

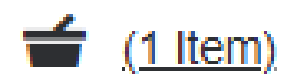

## **Searching in Land Enquiry Services**

Open Land Enquiry Services and select 'Title Information'.

|                                                                                                    | About FAQs Helpful Resources Contact Us<br>Land Enquiry Services                                                         | Cart is empty Many Smith -                                                                              |
|----------------------------------------------------------------------------------------------------|----------------------------------------------------------------------------------------------------|----------------------------------------------------------------------------------------------------|
| 🄶 u                                                                                                    | and Information Dealing Status Products                                                                                  | Other Services                                                                                          |
| Land Information         Dealers Status         Product           Image: Comparison of the state of the state of the sta | ts Other Services Plan Information Find Plan details and associated documents online with guick small delivery           | Reserve Information<br>End reserve details and associated documents online<br>with quick email delivery |
| Find Power of Attorney Information<br>Find Power of Attorney details and sasociated<br>documents online with quick email delivery                                                                                                    | Ownership History Find history tile and cancelled tile details and associated documents online with quick email delivery |                                                                                                    |

Select the desired enquiry option to search the criteria you have available and then select 'search'.

#### **Title Information**

| Address              | Namo       | Lot on Plan          | Certificate of Title | Crown Allotment |        |
|----------------------|------------|----------------------|----------------------|-----------------|--------|
| Type Ahead           | Structured |                      |                      |                 |        |
| Enter a property add | iress •    | g. 1 MIDLAND Square, | MIDLAND 6056         |                 |        |
| Advanced Sear        | ch Options |                      |                      |                 | Search |

## **Continue to the Title Details Screen**

Once the results appear on the screen, you will need to select the property you wish to see more details on. You can click on the result line, including the arrow button.

#### **Title Information**

| elect Result                  | Certificate of Title | Parcel I             | dentifier       | Address |  |
|-------------------------------|----------------------|----------------------|-----------------|---------|--|
| > Advanced S                  | earch Options        |                      |                 | Search  |  |
| Enter a property<br>address * | 1 MIDLAND            | Square, MIDLAND 6056 |                 |         |  |
| Type Ahead                    | Structured           |                      |                 |         |  |
|                               | Lot on Plan          | Certificate of Title | Crown Allotment |         |  |
| Address                       | Later Mine           |                      |                 |         |  |

Once on the Title Details screen, you will see some information on the left-hand side and a Map Viewer Plus image on the right. Use these details to help confirm you have the correct property.

#### LR3096/809

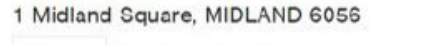

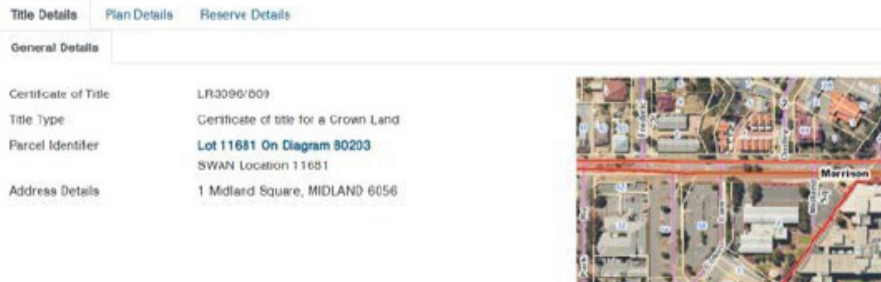

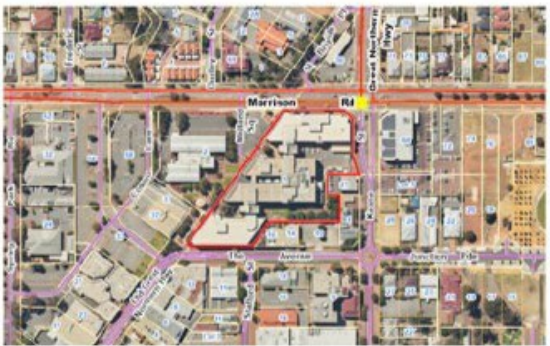

Click to Launch Map Viewer Plus

Scroll down the page to see the product tiles available and select the Certificate of Title product by clicking add to cart.

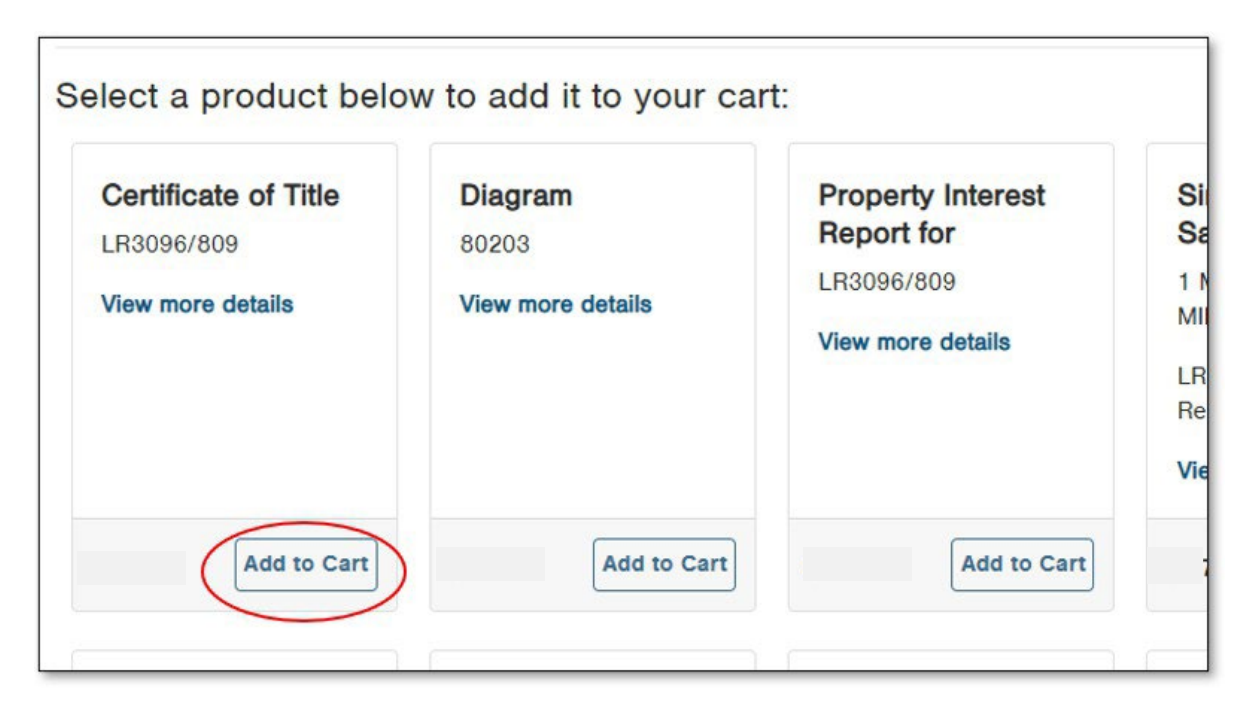

Need to order more than one title for one property? Conduct a fresh search by entering new criteria to locate and add more products to your order.

| File<br>Foste | Home Isort Page Layo<br>≩ Cut<br>DCopy -<br>Spherod Ractor<br>* > → A | A formula Data Rover<br>$\begin{array}{c}   \mathbf{u} - \mathbf{h}^{*} \mathbf{h}^{*} \\ - \mathbf{h}^{*} \mathbf{h}^{*} \mathbf{h}^{*} \\ \mathbf{u}^{*} \mathbf{h}^{*} \mathbf{h}^{*} \mathbf{h}^{*} \\ \mathbf{u}^{*} \mathbf{h}^{*} \mathbf{h}^{*} $ | View         Developer         Help         HPE Control Min           If Wrap Test         General         -           If Marge & Center         \$ + % 9         % 8           Agreend         0         Mareken         6 | agar<br>Teorito<br>Fermitin | If you have a list of Certificate o |
|---------------|-----------------------------------------------------------------------|----------------------------------------------------------------------------------------------------|----------------------------------------------------------------------------------------------------|-----------------------------|-------------------------------------|
|               |                                                                       | Order Multiple                                                                                                    | e Products                                                                                                    |                             | Litles separated by commas, yo      |
| -             | A                                                                     | Centrole of the                                                                                                    | Enter Certificale of Title Numbers                                                                                                    | Sketch Customer Reference   | can copy and paste them into th     |
| 1             | 1234/567,                                                             | Plan or Strata Plan                                                                                                    | 1204/667                                                                                                    |                             | Order Multiple Products screens     |
| 2             | 2789/691,                                                             | Property Interest<br>Report                                                                                                    |                                                                                                    | -1770                       |                                     |
| 3             | 2798/692.                                                             | Check Search                                                                                                    | 2709/691                                                                                                    |                             | Land Francisc Consistent            |
| 4             | 1458/780.                                                             | Document                                                                                                    | 2798/892                                                                                                    | 10                          | Land Enquiry Services               |
| 5             | 1282/040                                                              | Power of Attorney<br>Document                                                                                                    |                                                                                                    | 058 11                      | automatically separates each        |
| -             | 1202/340,                                                             | Year Document                                                                                                    | 1458/780                                                                                                    |                             | product into a new line saving      |
| 6             | 1450/500,                                                             | East Bacout                                                                                                    |                                                                                                    |                             | you time and increasing acourse     |
| 7             |                                                                       | Memorial Book                                                                                                    | 1202/040<br>(Bubicot to Dealing)                                                                                                    |                             | you time and increasing accurat     |
|               |                                                                       | Title Watch                                                                                                    | 1450/500                                                                                                    |                             |                                     |

## **Searching in Map Viewer Plus**

#### Without a Street Address

Open Map Vier Plus from the Landgate website under Location Data and services > Maps > Online Maps > Map Viewer Plus

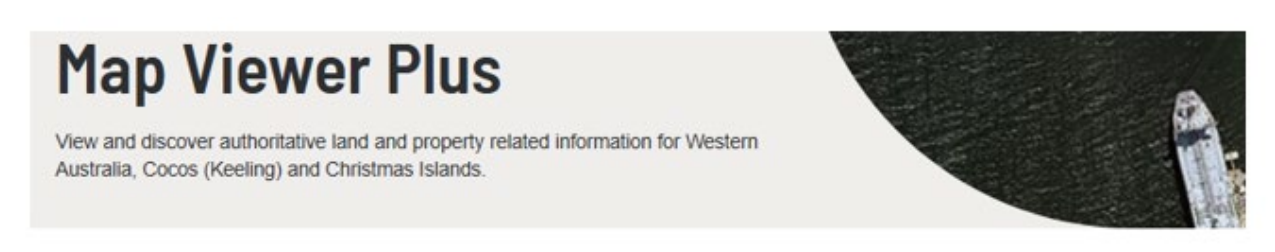

### What is Map Viewer Plus?

Map Viewer Plus is an interactive online mapping application for the discovery of land and property information and related purchasable products. It enables users to:

- · Search for, and view land and property information in Western Australia
- · display the extent of property and administrative boundaries
- discover and purchase Landgate products available for your property of interest such as Titles, Documents, Surveys, sales reports and aerial imagery etc
- · cadastral survey research for geodetic marks and survey information
- · get a birds eye view of the State of WA

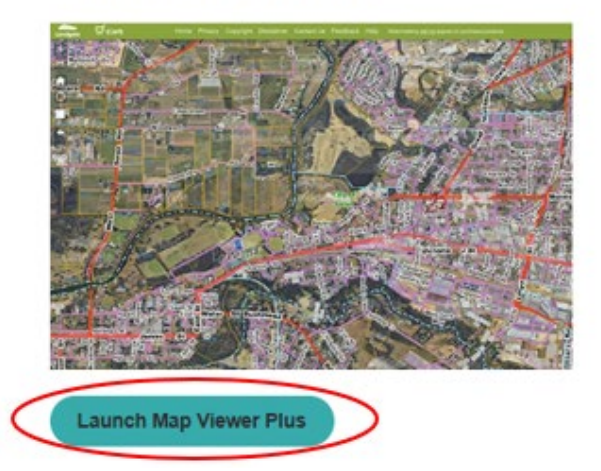

Map Viewer Plus will open in a new tab. Please read and agree to the Terms of Use presented on open.

Once Map Viewer Plus has opened, navigate to the land of interest and click within it's boundaries.

A dialogue box will open that displays the Land ID Number for the parcel of land. Copy or note down this number.

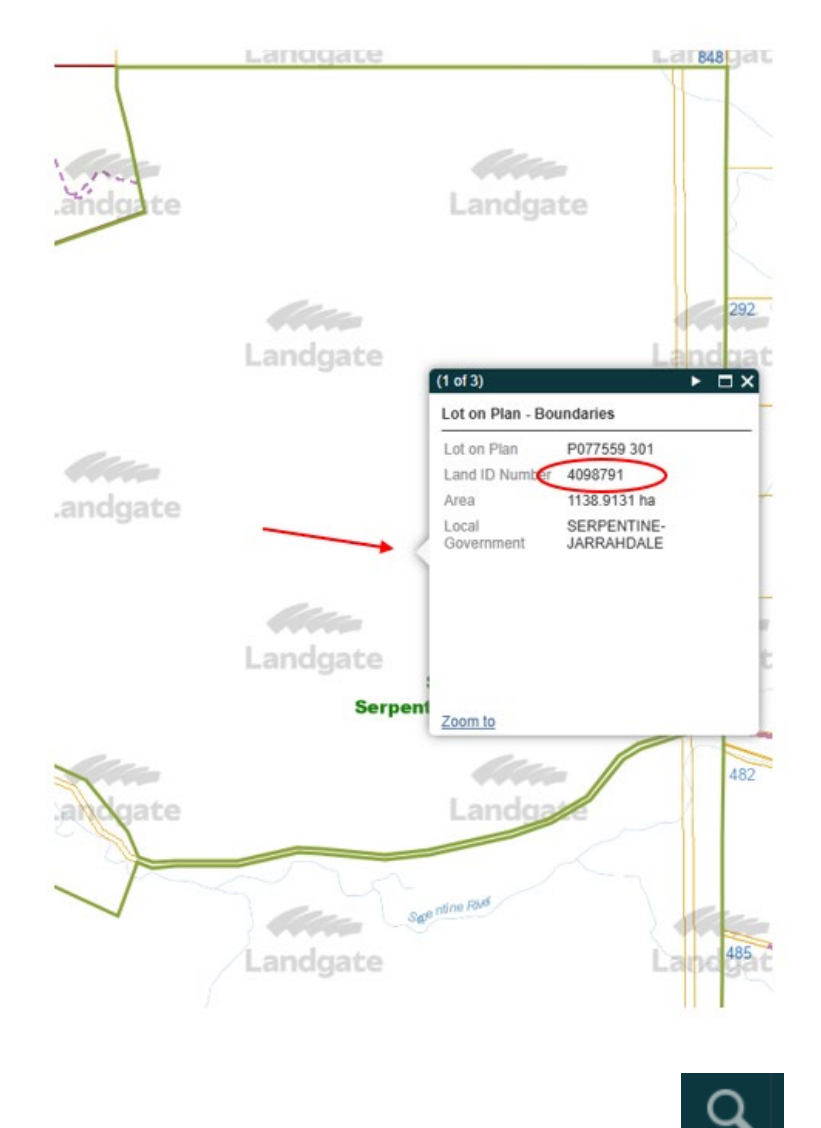

Select the Search icon in the top right of the page:

In the "Find By" drop down, select "Land ID Number"

#### Ordering a Certificate of Title

#### Landgate

Find a location:

| Find By:        | Land ID Number          | - |  |  |  |  |
|-----------------|-------------------------|---|--|--|--|--|
| Land ID Number  | Address                 |   |  |  |  |  |
| Eand ID Namber  | Certificate of Title    |   |  |  |  |  |
| Search          | Lot on Plan             |   |  |  |  |  |
|                 | Crown Allotment         |   |  |  |  |  |
| Search results: | Locality                |   |  |  |  |  |
| 4009701         | Local Government        |   |  |  |  |  |
| 4050751         | Townsites               |   |  |  |  |  |
|                 | Districts               |   |  |  |  |  |
|                 | Reserve Number          |   |  |  |  |  |
|                 | Points of Interest      |   |  |  |  |  |
|                 | Coordinates             |   |  |  |  |  |
|                 | Land ID Number          |   |  |  |  |  |
|                 | Polygon ID Number (PIN) |   |  |  |  |  |
|                 | State Electorates       |   |  |  |  |  |
|                 | Geodetic Survey Marks   |   |  |  |  |  |
|                 |                         |   |  |  |  |  |

1: Enter the Land ID Number from the Parcel of interest and select Search.

2: Under Search Result select the Land ID Number:

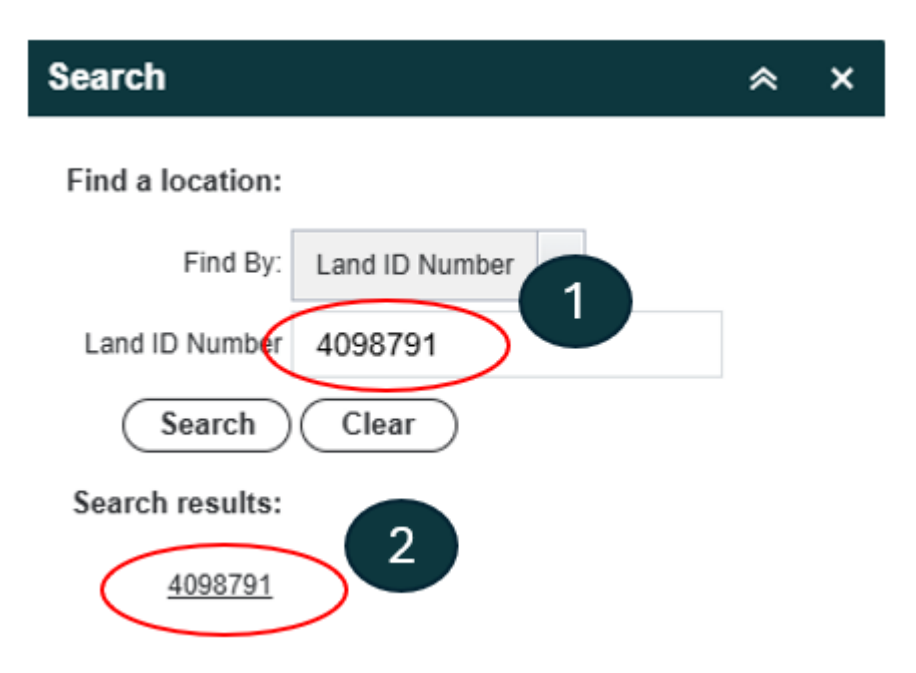

#### Searching with an Address

With Map Viewer Plus Open, Select the Search Icon (1), Selected Find by Address (2), type the address of the property of interest (3) the Address Verification System will prompt available addresses, once the address of interest is displayed, select the address (4)

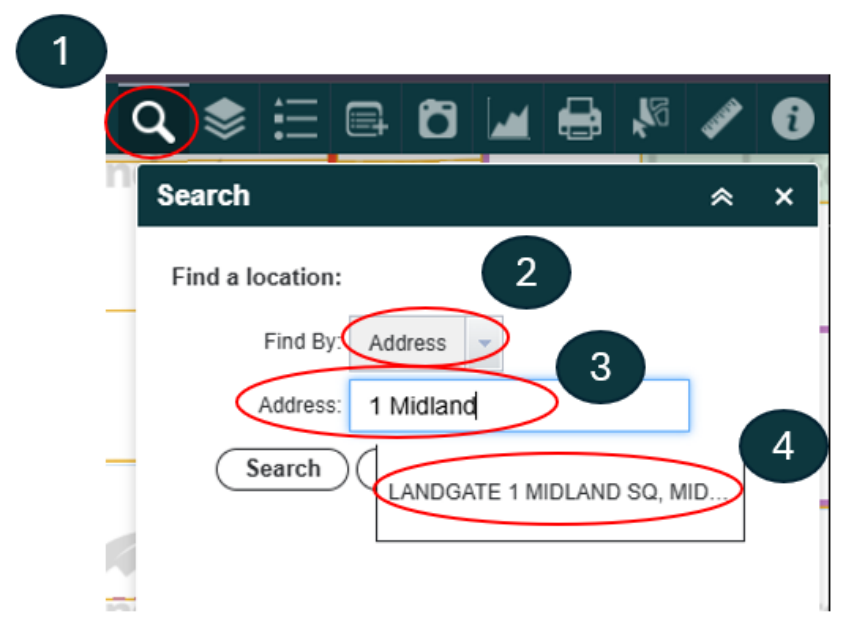

### Adding Products to Cart

If "Available Products does not automatically present, select the Available icons tab and add required product to cart.

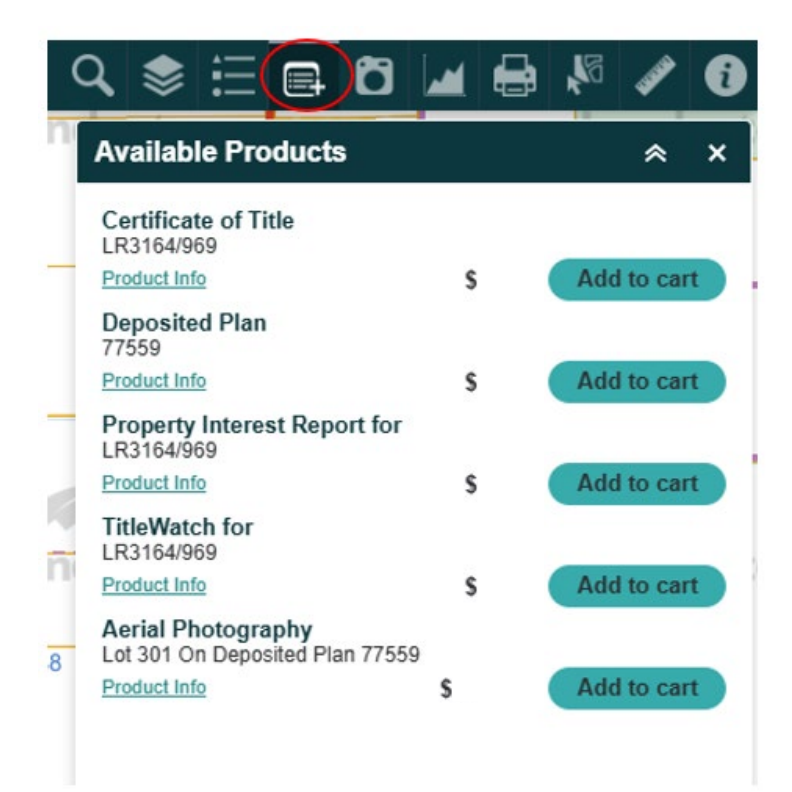

### **Completing Your Order**

Click on the cart icon located at the top of the page to view the items you have added to your order.

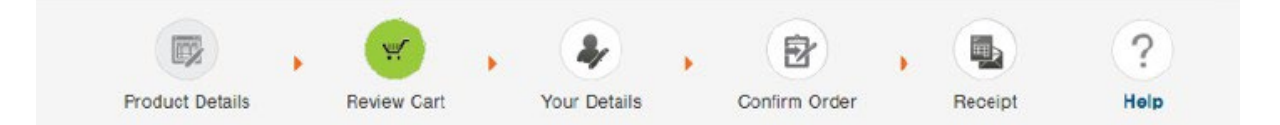

### **Review Your Shopping Cart**

| Product Name                                                      | Reference | Delivery | Unit Price | Price |   |
|-------------------------------------------------------------------|-----------|----------|------------|-------|---|
| Certificate of Title LR3096/809<br>1 Midland Square, MIDLAND 6056 |           | Email    |            |       | đ |
|                                                                   |           |          | Total *    |       |   |
|                                                                   |           |          | (          | Next  |   |

Select Next, enter your payment details and ensure they are correct before proceeding to the confirmation screen.

Read the confirmation screen carefully to ensure your cart contains all the correct items, then confirm and submit your order.

Once Landgate has successfully received payment, you will be provided with the request number and confirmation of the email address the product will be sent to.

| 85107466 | Print Pege |
|----------|------------|
|          | 85107466   |

If your order has not been received within 30 minutes, please don't re-order. Contact Customer Service who can assist you; this will avoid you being charged twice for the same product.